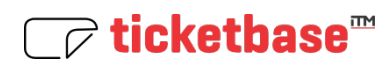

## Kurzanleitung v1.1

Um sich an unserem ITM-Ticketsystem anzumelden, müssen Sie Ihre E-Mail-Adresse und Ihr Passwort eingeben und dann auf "Anmelden" klicken oder ENTER drücken.

| △ itmticketingtestuser@gmail.com                |
|-------------------------------------------------|
| Aemoldee                                        |
| Erinnere mich Haben Sie Ihr Kennwort vergessen? |
|                                                 |

Wenn Sie erfolgreich angemeldet sind, sehen Sie diesen Bildschirm mit allen von Ihnen erstellten Tickets.

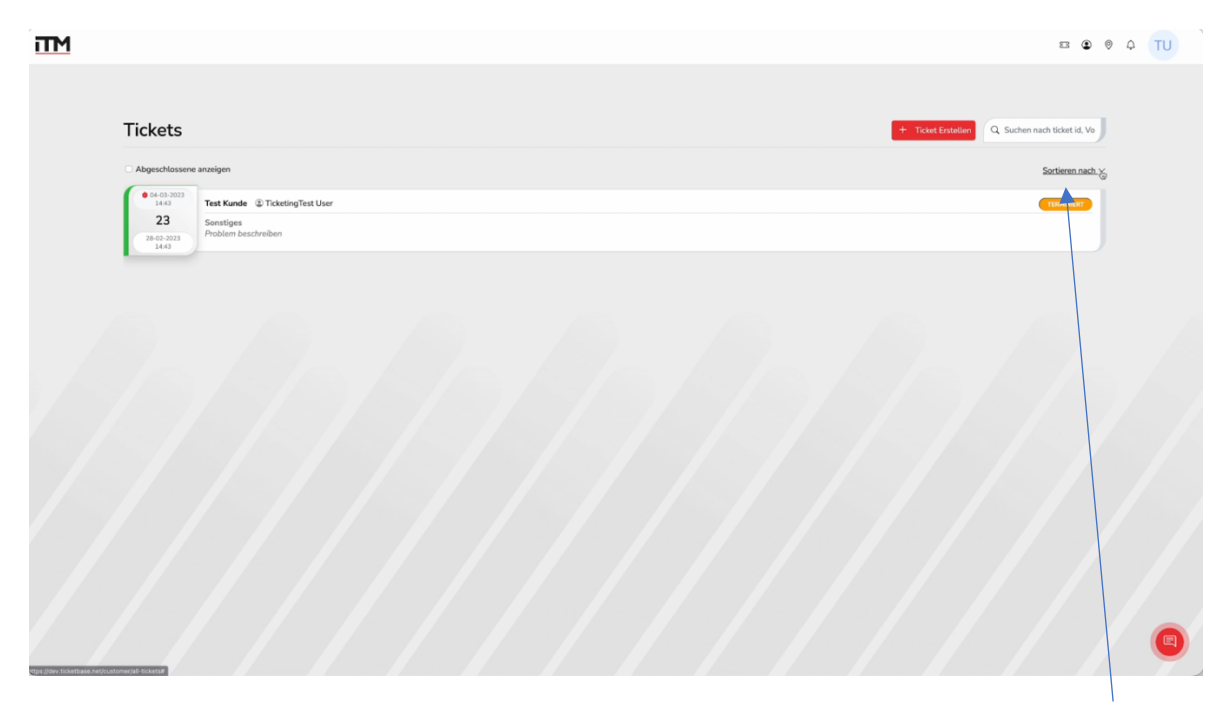

Auf der rechten Seite haben Sie die Möglichkeit, alle erstellten Tickets zu sortieren.

Auf der linken Seite haben Sie die Möglichkeit, Ihre geschlossenen Tickets anzuzeigen. (wenn Sie Ihr Ticket nicht sehen, schauen Sie unter "Abgeschlossene" nach. Sie werden Ihr Ticket dann dort finden können.

| Tickets                            |                                                |
|------------------------------------|------------------------------------------------|
|                                    |                                                |
| Abgeschlossene                     | e anzeigen                                     |
| •                                  |                                                |
|                                    |                                                |
| <b>0</b> 4-03-2023<br>14:43        | Test Kunde (2) TicketingTest User              |
| • 04-03-2023<br>14:43<br><b>23</b> | Test Kunde (2) TicketingTest User<br>Sonstiges |

Um ein neues Ticket zu erstellen, klicken Sie auf den "Ticket erstellen" Button. Daraufhin öffnet sich ein Dialog zur Eingabe der notwendigen Daten.

| + Ticket Erstellen | Q Suchen nach ticket id, Vo |
|--------------------|-----------------------------|
|                    | Sortieren nach. ~           |
|                    | TERMINIERT                  |
|                    |                             |

Der erste Schritt besteht darin, die Art Ihrer Support-Aufgabe an uns auszuwählen.

| 5 | Sonstiges<br>Lorem ipsum dolor sit amet consectetur adipisicing elit. |
|---|-----------------------------------------------------------------------|
|   | < Zurück zum Tickets                                                  |
|   |                                                                       |
|   |                                                                       |
|   |                                                                       |

Nachdem Sie die Art Ihrer Aufgabe ausgewählt haben, gehen Sie zum nächsten Schritt.

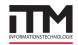

Wenn Ihr Unternehmen mehrere Standorte hat, können Sie auswählen, welcher Standort und welcher Benutzer diese Support-Aufgabe an uns richtet.

| Standort auswählen:           |                 |
|-------------------------------|-----------------|
| Test Standort                 | ~               |
| Ticket Benutzer?              |                 |
| TicketingTest User            | ~               |
|                               |                 |
|                               |                 |
| Support-Aufgabe ändern?*:     | Aufgabenbereich |
| Sonstiges                     | Vur Mich V      |
|                               |                 |
| Problem                       |                 |
|                               |                 |
| Datumsfeld                    |                 |
| dd.mm.yyyy.                   |                 |
|                               |                 |
|                               |                 |
| Die Aufgabe kurz beschreiben? |                 |

Wenn Sie eine falsche Aufgabe ausgewählt haben, können Sie diese in diesem Dropdown-Menü "Support-Aufgabe ändern" ändern.

Wählen Sie den Aufgabenbereich ob dieser Support-Fall nur Sie oder das gesamte Unternehmen betrifft. Füllen Sie die Daten aus. Danach müssen Sie diese Support-Anfrage zusammenfassen und im Abschnitt "Details" können Sie Ihre Aufgabe vollständig beschreiben.

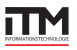

Wenn Sie einige Dateien oder Screenshots haben, können Sie diese hochladen. Wenn Ihre Support-Aufgabe (sehr) dringend ist, können Sie die Priorität auf "Hoch" oder "Sehr hoch" für wirklich dringende Angelegenheiten ändern. "Normal" ist standardmäßig ausgewählt.

Wenn Sie alles ausgefüllt und überprüft haben, ob alles korrekt ist, können Sie auf "Erstellen" klicken.

|   |                 |                | Aufgabe Priorität: |           |  |
|---|-----------------|----------------|--------------------|-----------|--|
|   | Datei hochla∦en | Hier anklicken | Normal             | ~         |  |
|   |                 |                |                    |           |  |
|   |                 |                |                    |           |  |
|   |                 |                |                    | Erstellen |  |
|   |                 |                |                    |           |  |
| 1 |                 |                |                    |           |  |

Jetzt ist Ihr Ticket erfolgreich erstellt! Klicken Sie auf "Zurück zum Dashboard".

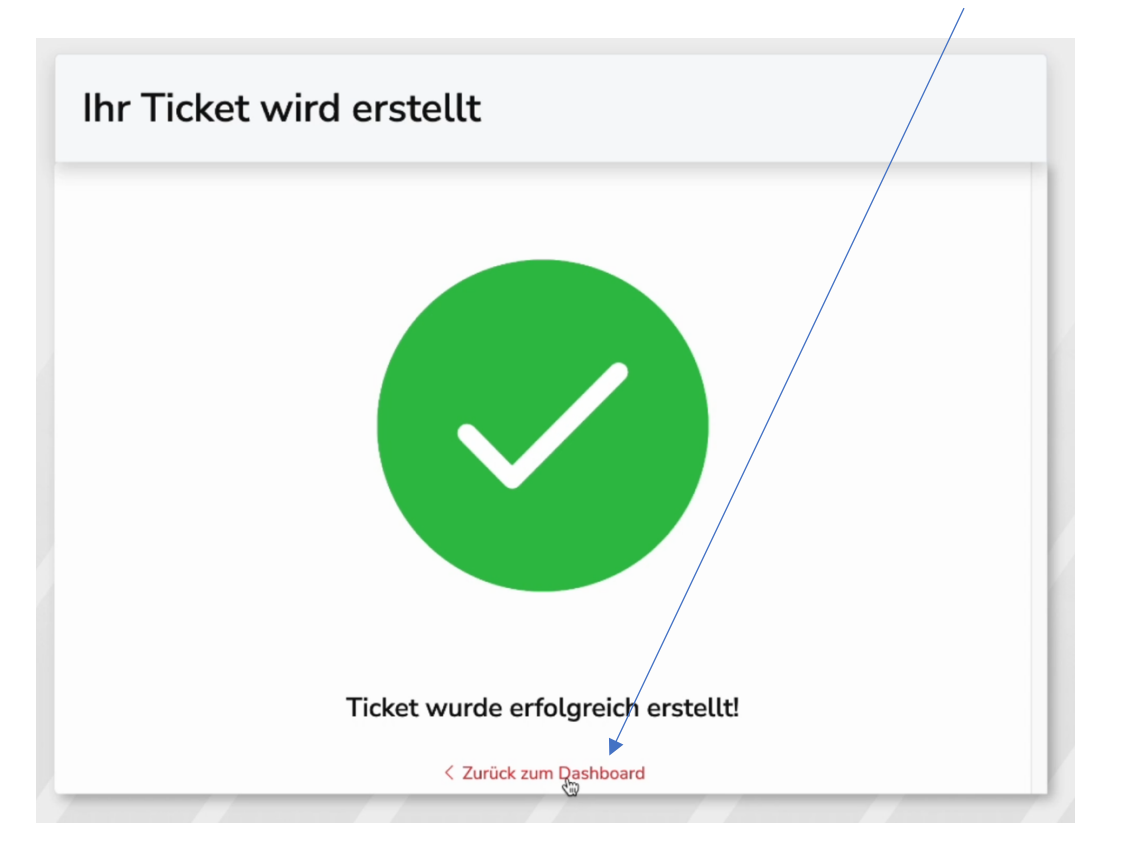

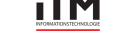

ITM GmbH - Isarstraße 1D - 83026 Rosenheim - Tel.: +49 8031-3506200 - E-Mail: info@itmgmbh.net - www.itmgmbh.net

In der tabellarischen Auflistung aller Tickets sehen Sie Ihr neu erstelltes Ticket mit dem Status "Neu".

| Tickets             |                                   |  | + Ticket Erstellen | Q Suchen nach ticket id, Vo |
|---------------------|-----------------------------------|--|--------------------|-----------------------------|
| Abgeschlossene      | i anzeigen                        |  |                    | Sortieren nach ~<br>Status: |
| 15:03               | Test Kunde (2) TicketingTest User |  |                    |                             |
| 24                  | Sonstiges                         |  |                    |                             |
| 28-02-2023<br>15:03 | Neu problem beschreiben           |  |                    |                             |

Wenn Sie darauf klicken, sehen Sie alle Details zu diesem Ticket, ob z.B. unsere Techniker gerade an der Erledigung Ihrer Aufgabe arbeiten oder die Aufgabe erledigt werden konnte. Wenn das Ticket also erfolgreich abgeschlossen wurde, sehen Sie das vollständige Ticketprotokoll auf der rechten Seite.

| stiges                                             | - |                     | Erstellt am: | 28-02-2023. Terminiert: 10.08.2022. |
|----------------------------------------------------|---|---------------------|--------------|-------------------------------------|
| NSTIGES                                            |   |                     |              |                                     |
| sammenfassen<br>eu problem beschreiben             |   |                     | Details      | Details verbergen                   |
| stallert beschreiben<br>blem detailert beschreiben | * |                     | ① Mehr       | Details sehen                       |
| Vachrichten                                        |   | Details verbergen   | · · ·        |                                     |
|                                                    |   |                     | Verlauf      | Details verbergen                   |
|                                                    |   |                     |              |                                     |
| achrichten                                         |   | Details verbergen 🔿 | Verlauf      | Details verbergen 🥎                 |

Sie können dem Team unserer technischen Support-Hotline eine Nachricht hinterlassen, wenn Sie weitere Informationen benötigen, oder dazu beitragen können.

Vielen Dank für Ihr Vertrauen in die ITM GmbH!

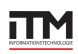